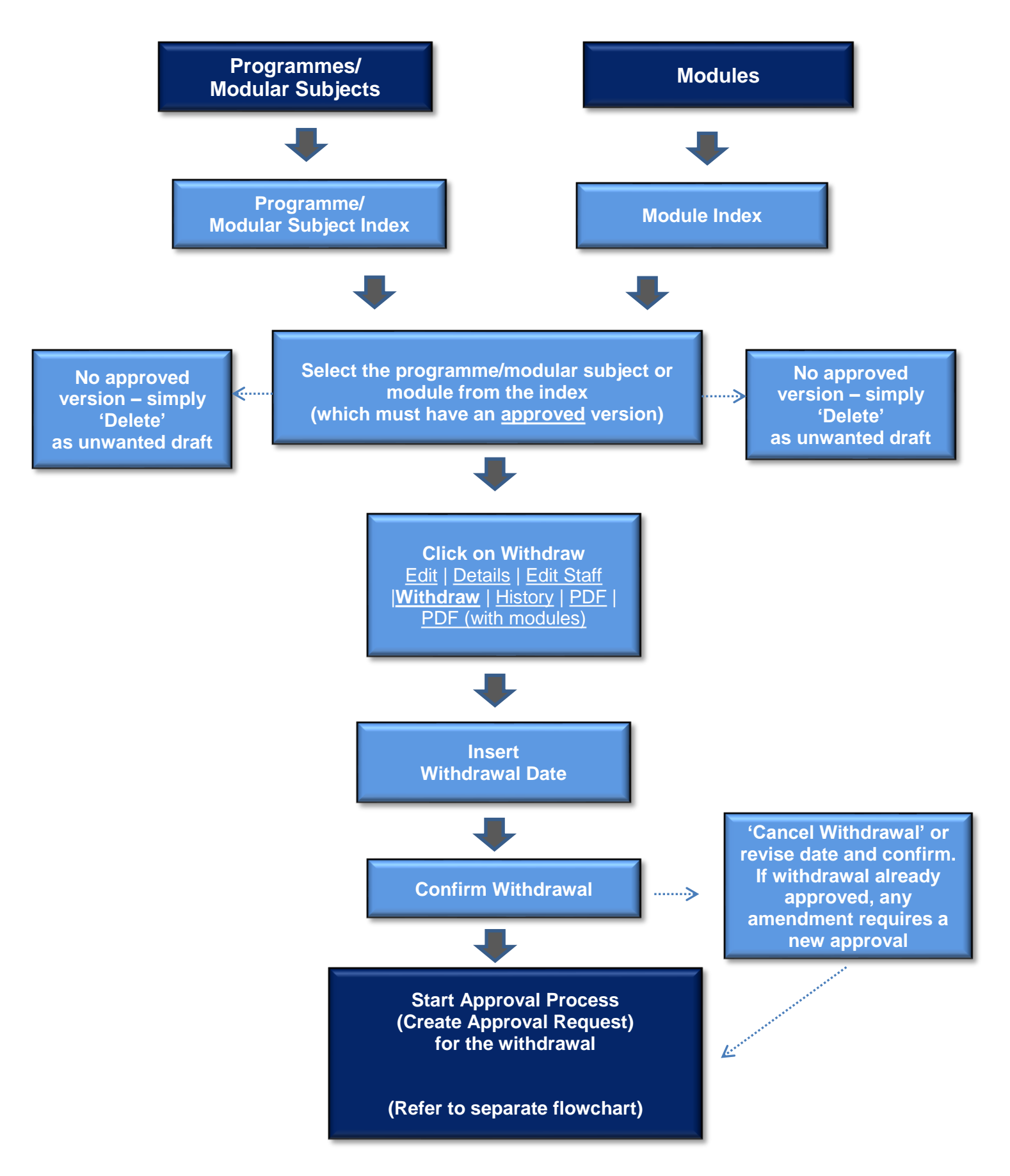

## CMS – Withdrawing a Programme/Modular Subject or Module

August 2019